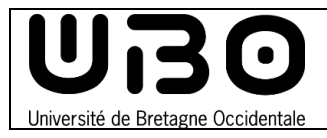

## Se connecter au site de l'UBL

- 1. Rendez-vous sur le site Campus Numérique de l'UBL : <u>https://campusnumerique.u-bretagneloire.fr/accueil</u>
- 2. En haut à droite, cliquez sur le bouton Se connecter

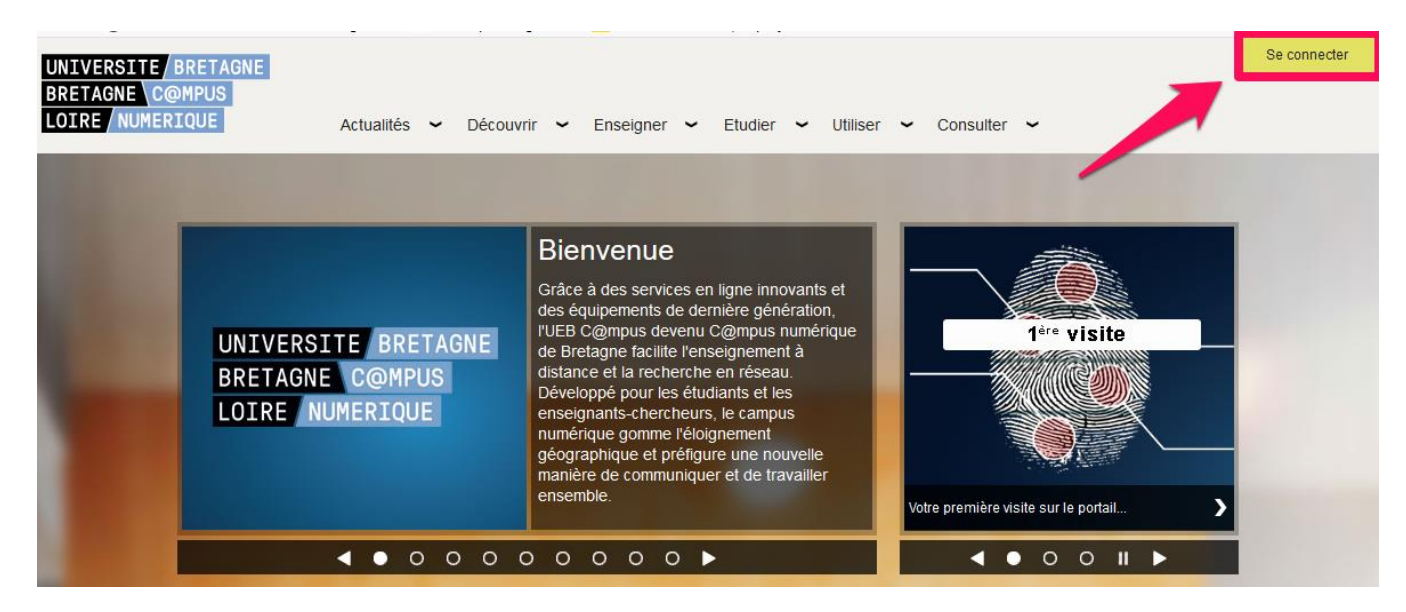

3. Entrez ou sélectionnez votre établissement dans le menu déroulant

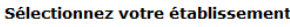

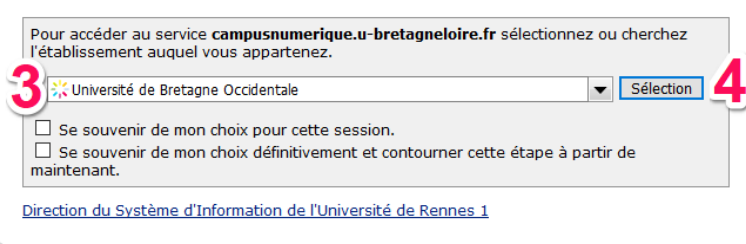

- 4. Cliquez sur le bouton Sélection
- 5. Sélectionnez vos paramètres de connexion

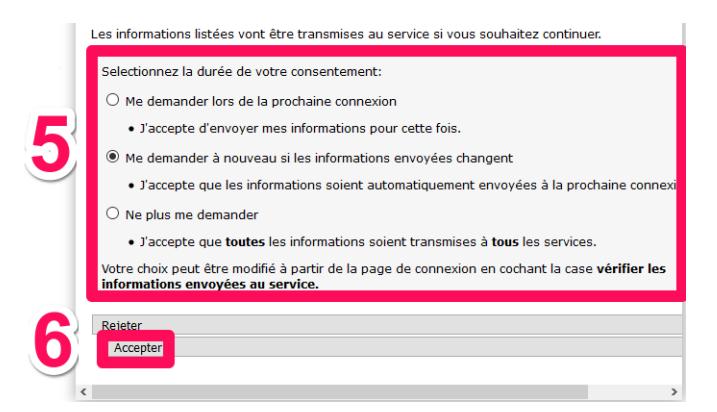

6. Cliquez sur le bouton Accepter

7. Dans le menu déroulant Conciergerie, cliquez sur Sessions

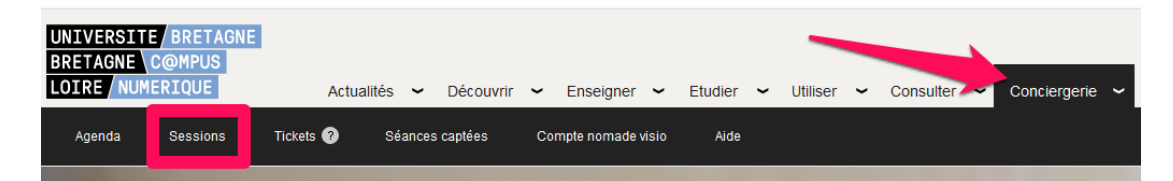

8. Dans le menu de gauche, cliquez sur le bouton Créer une session

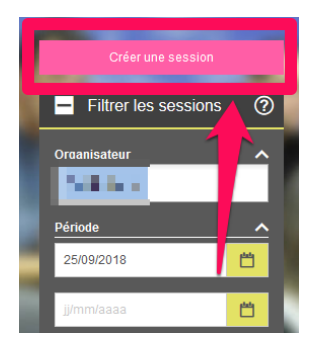

## Réserver une salle

- 1. Dans la section Session, régler les paramètres selon vos souhaits
  - a) Il est obligatoire de régler tous les paramètres de cette section

| - Session           |                |       |   |   |   |
|---------------------|----------------|-------|---|---|---|
| * Organisateur      |                |       |   |   |   |
| * Nom de la session | Nom de la sess |       |   |   | ? |
| * Date              | 25/09/2018     |       | Ċ |   |   |
| * Horaires          | De             | 12:21 | Ŀ |   |   |
|                     | à              | 13:21 | Ŀ |   |   |
| * Thème             |                |       |   | ~ |   |

2. Dans la section Rechercher des salles,

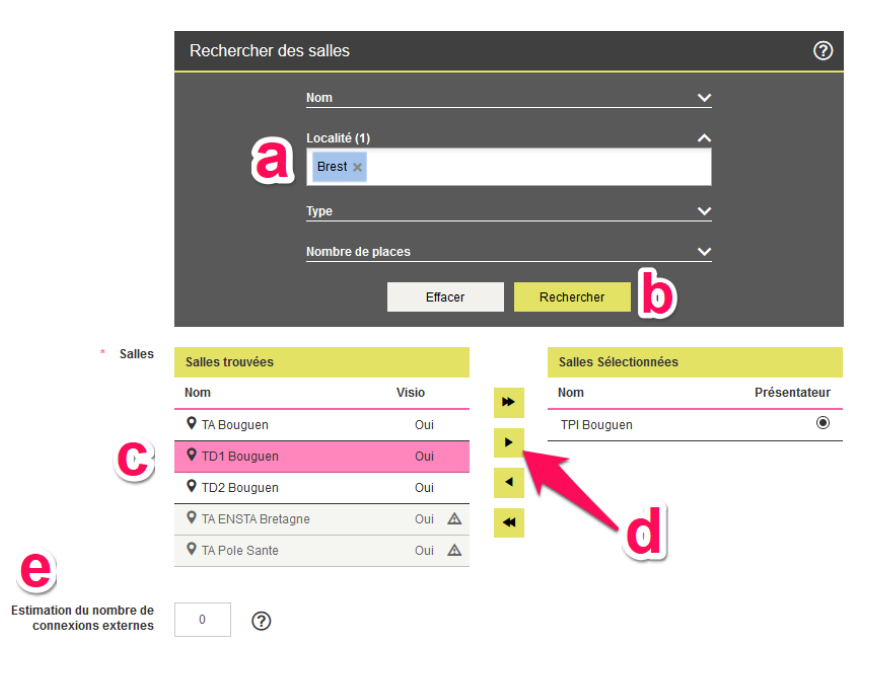

a. Dans le menu déroulant **Localité (1)**, sélectionnez la ville de la salle à réserver

b. Cliquez sur le bouton **Rechercher** 

c. Dans le menu **Salles trouvées**, sélectionnez la/les salles que vous souhaitez réserver

d. Cliquez sur l'icône

e. Entrez une estimation du nombre de connexion externes : soyez le plus précis possible.

univ-brest.fr

2

## 3. Dans la section **Type de session**

- a) Sélectionnez Visioconférence
- b) Sélectionnez si vous souhaitez un enregistrement ou non

| Type de session  |                                                   |             |
|------------------|---------------------------------------------------|-------------|
| * Mode           | Sélectionnez un mode                              | - <u>a)</u> |
| * Enregistrement | Choisissez avec ou sans enregistrement            |             |
|                  | La sélection de l'enregistrement est obligatoire. |             |

- Si vous le désirez, vous pouvez dérouler la section Paramètres avancés, pour disposer de plus de paramètres tels que le fuseau horaire, l'identité du présentateur ou le mode d'affichage (continu, à la voix...)
- 4. Cochez la case J'accepte les conditions d'usages

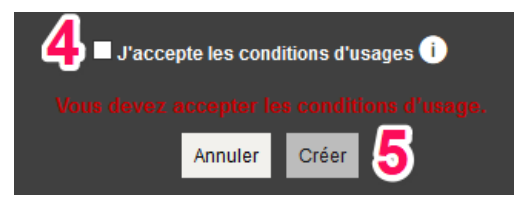

- 5. Cliquez sur le bouton Créer
  - Vous recevrez un mail de notification contenant l'adresse IP du pont où vous devrez vous connecter le jour de la réunion.
  - Vous devrez également communiquer ce mail à vos interlocuteurs pour qu'ils puissent se connecter à la même adresse IP

contributeurs :

| Nom                | Date       | type modifications         | version |
|--------------------|------------|----------------------------|---------|
| Axel Delor (DSIUN) | 09/10/2018 | Première version           | 1.0     |
| Axel Delor (DSIUN) | 03/10/2019 | Modification dernier point | 1.1     |

univ-brest.fr